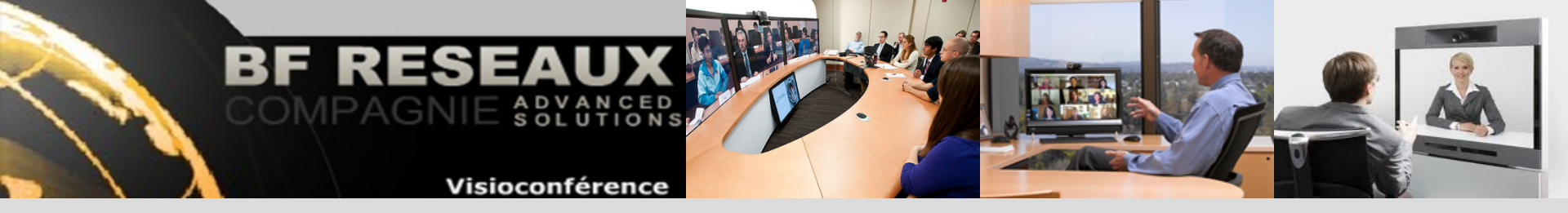

# Guide d'Accès à la salle virtuelle

Depuis un PC, un MAC, un Système de visio IP H323 ou RNIS H320, un IPhone, un iPad, un iPod Touch vous pouvez rejoindre en visio la salle virtuelle de conférence en visioconférence. Depuis un téléphone fixe, mobile ou IP vous pouvez rejoindre la salle virtuelle de conférence en audio.

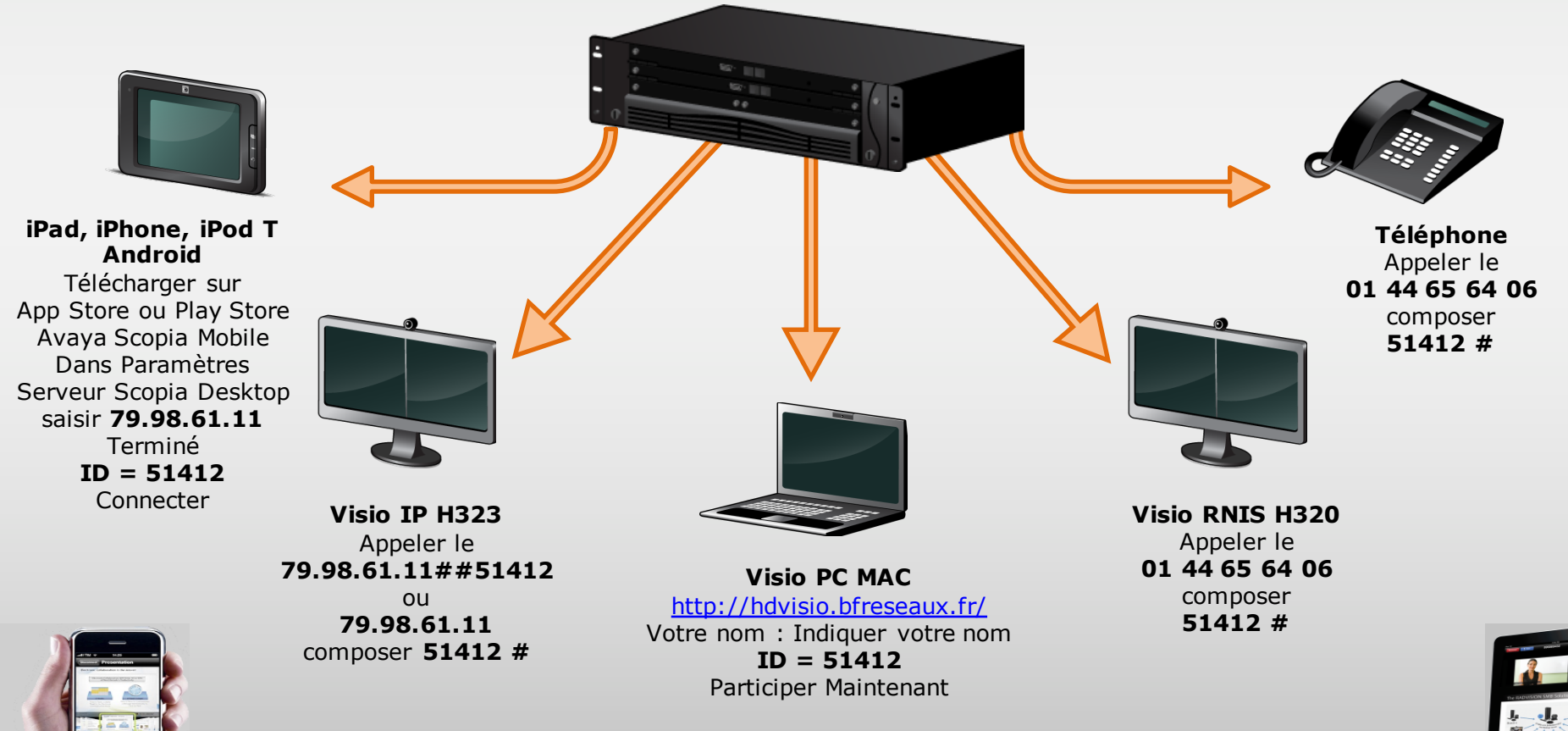

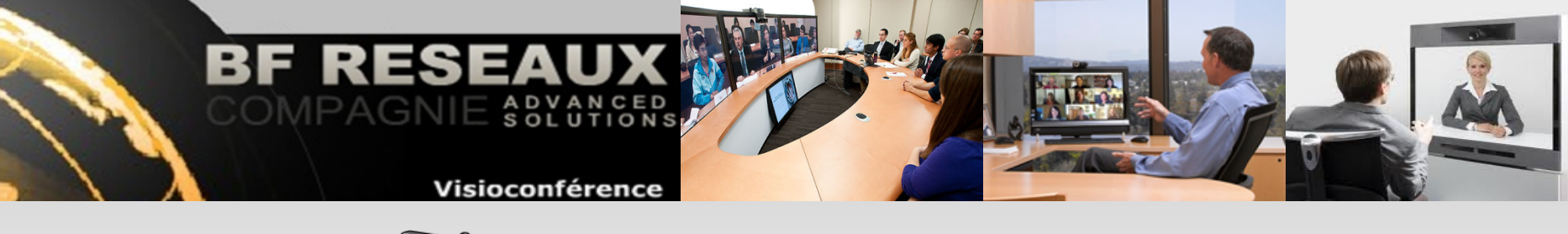

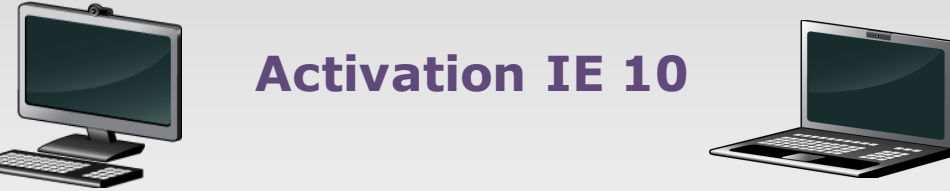

Si vous utilisez Internet Explorer 10 vous devrez valider le site dans le navigateur pour pouvoir télécharger le logiciel de visioconférence puis utiliser notre service, en suivant la procédure suivante : Une fois sur le site <u>http://hdvisio.bfreseaux.fr/</u>, cliquer sur l'icone de compatibilité.

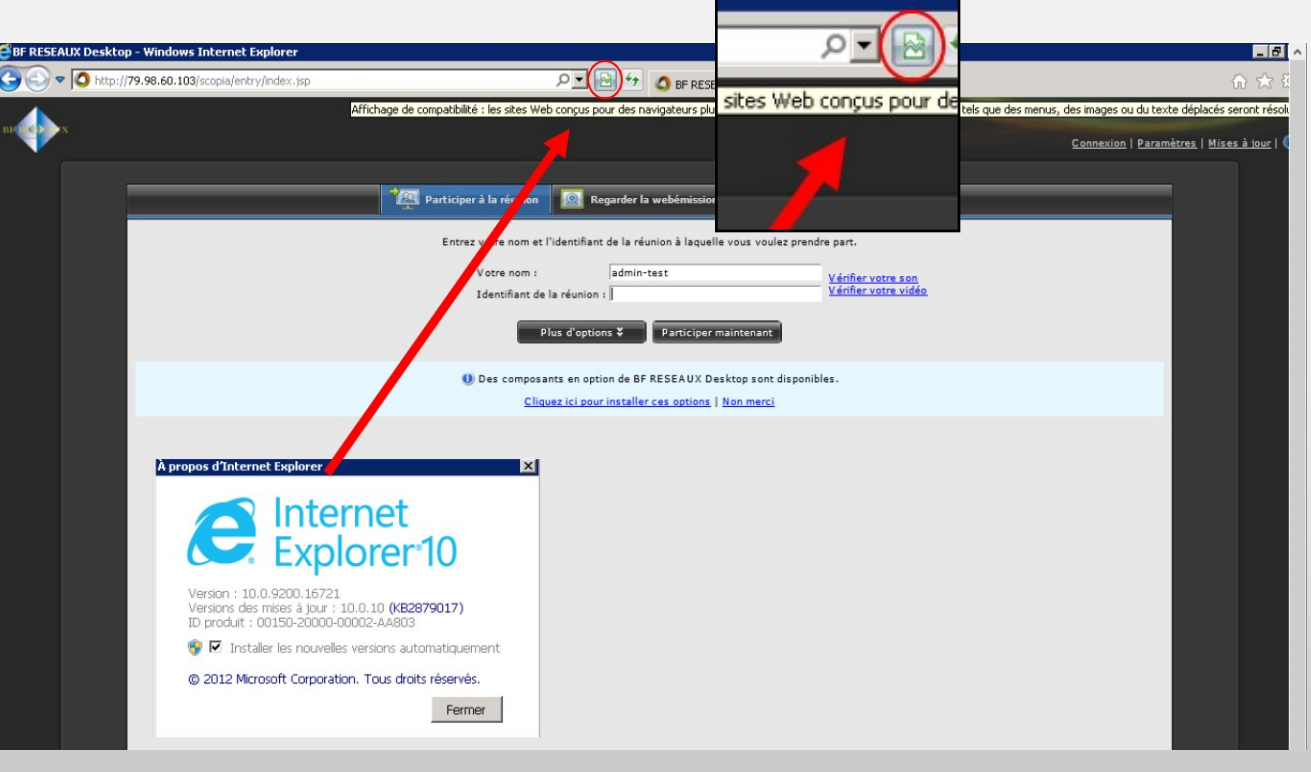

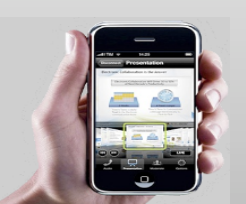

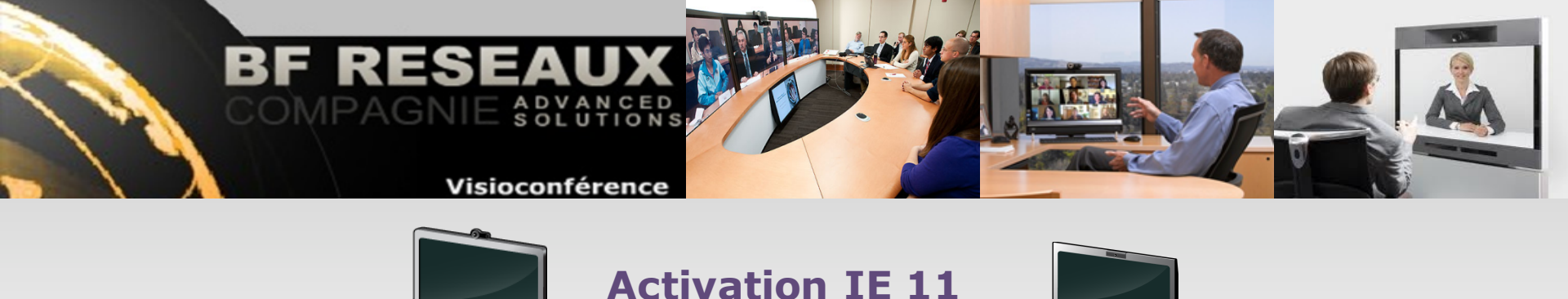

Si vous utilisez Internet Explorer 11 vous devrez valider le site dans le navigateur pour pouvoir télécharger le logiciel de visioconférence puis utiliser notre service, en suivant la procédure suivante :

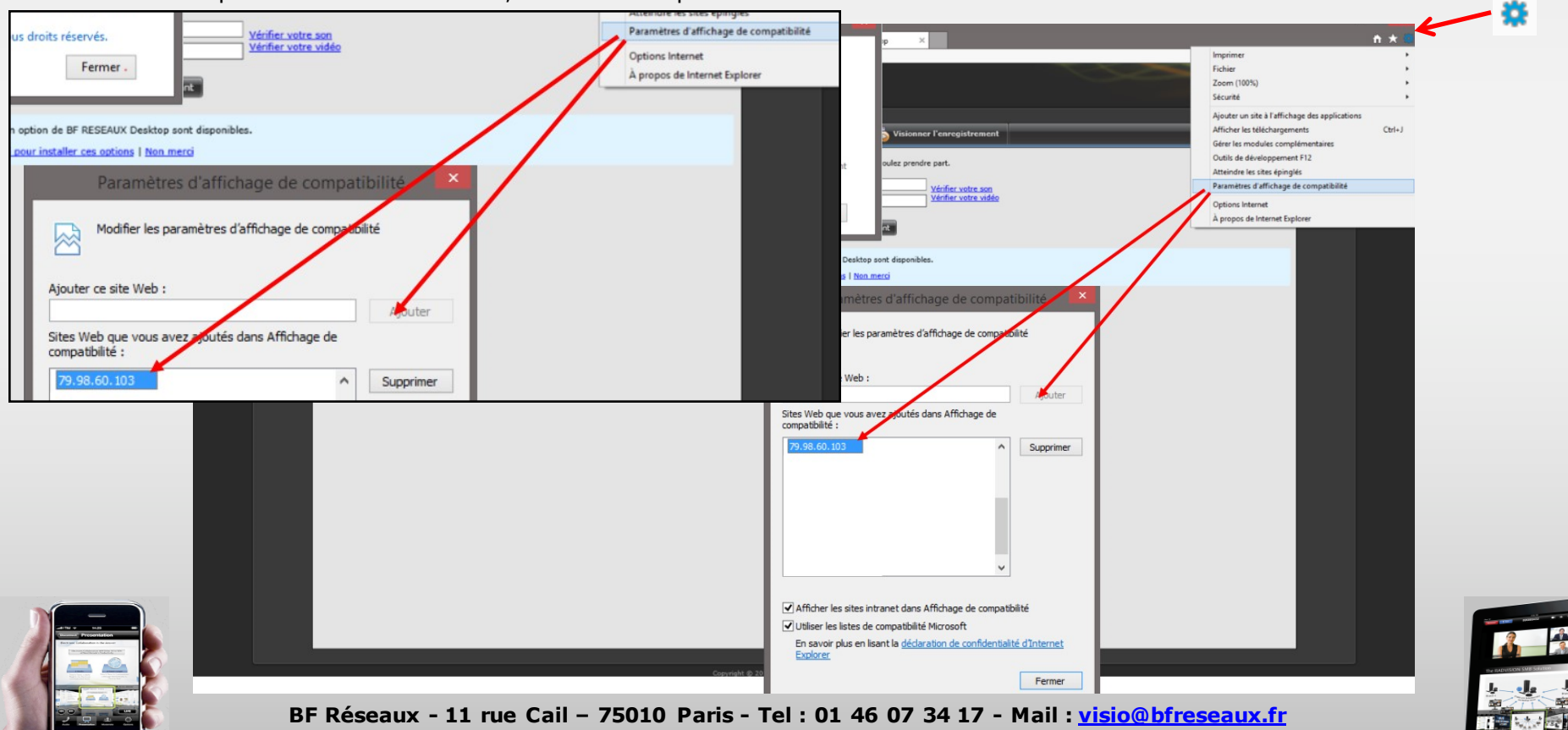

Copyright BF Réseaux 2016 - Photos Non Contractuelles

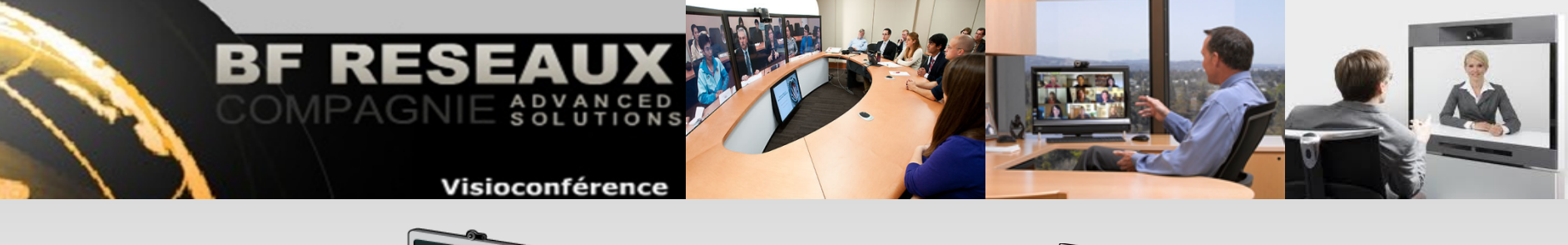

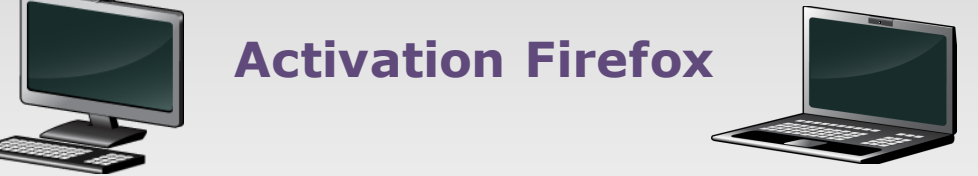

Si vous utilisez Firefox vous devrez valider le site dans le navigateur pour pouvoir télécharger le logiciel de visioconférence puis utiliser notre service, en suivant la procédure suivante :

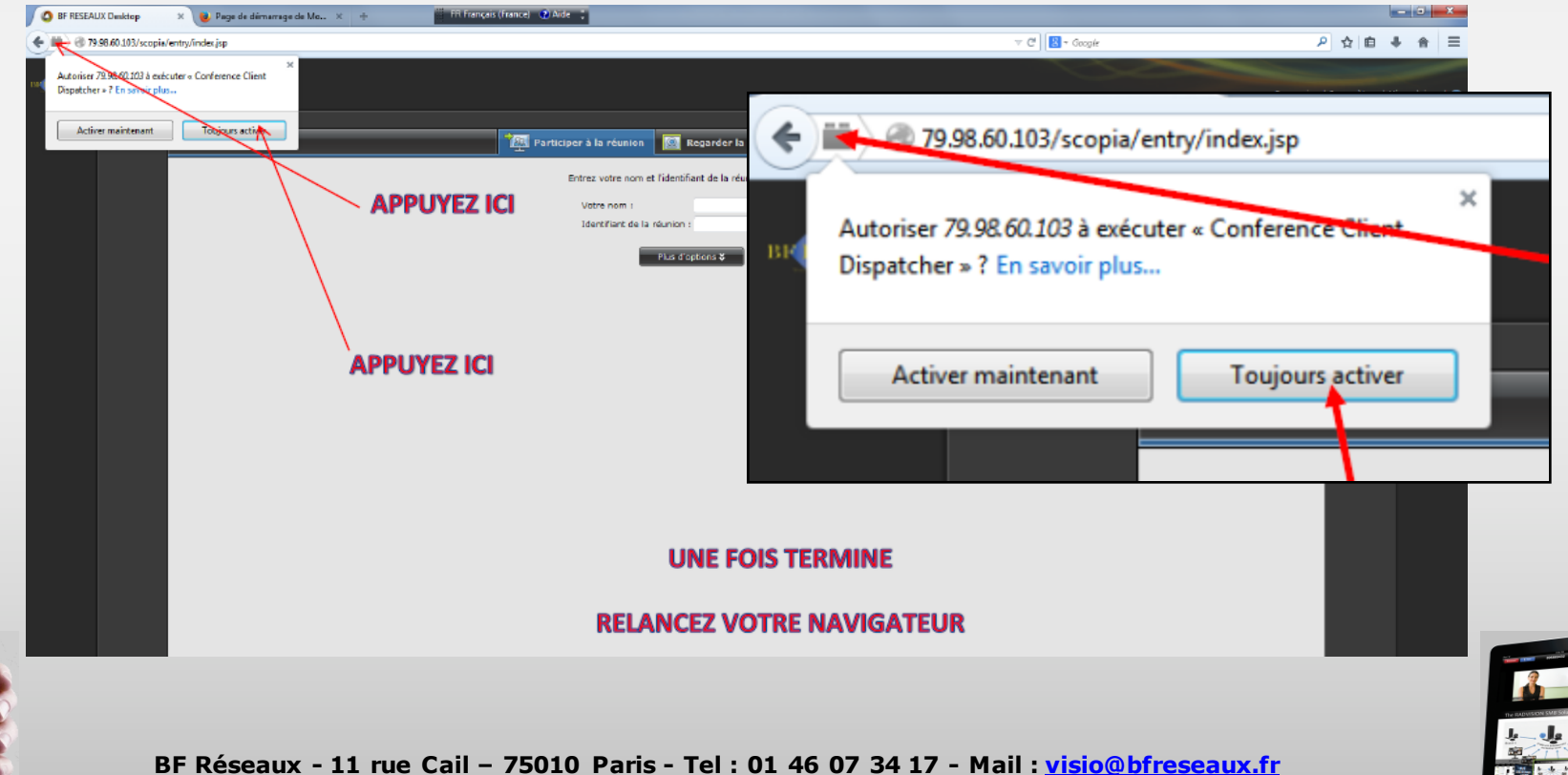

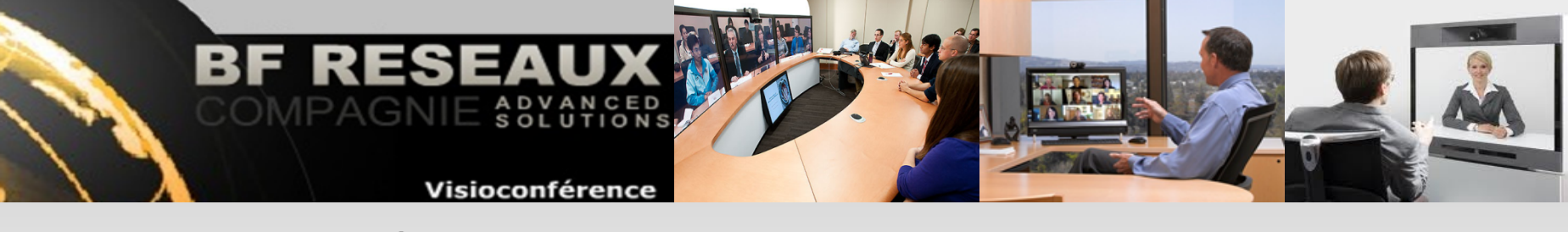

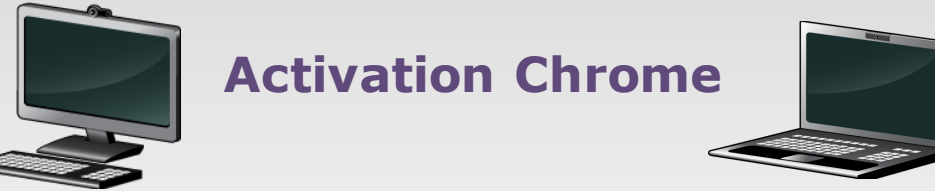

Si vous utilisez Google Chrome vous devrez valider le site dans le navigateur pour pouvoir télécharger le logiciel de visioconférence puis utiliser notre service, en suivant la procédure suivante :

| / O BF RESEAUX Desktop ×                                                                                                    | FR Français (France) 🕑 Aide 🙄                                                        | 79.98.60.103/scopia/entry/index.jsp                            |
|----------------------------------------------------------------------------------------------------|--------------------------------------------------------------------------------------|----------------------------------------------------------------|
| ← → C n (19998.60.103/scopia/entry/index.jsp                                                                                                    |                                                                                      | 79 98 60 103                                                   |
| 79.98.60.100 ×                                                                                                    |                                                                                      | Identité non validée                                           |
| Autorisations Connexion                                                                                                    |                                                                                      | Autorisations Connexion                                        |
| Cookies et données de site                                                                                                    | Participer à la réunion 🛛 🔯 Regarder la webémission 🎼 Visionner l'enre               |                                                                |
| 60.103 (1 autorisés, 0 bloqués)                                                                                                    | Entrez votre nom et l'identifiant de la réunion à laquelle vous voulez prendre part. | Cookies et données de site                                     |
| Autoris () autorisés, O bloqués)  Afficher les cookies et les données de site                                                                                       | Votre nom : Vérifie                                                                  |                                                                |
| Autorisations                                                                                                    |                                                                                      | Autres (0 autorisés, 0 bloqués)                                |
| 🔛 Images i Autorisée par défaut 🕶                                                                                                    | Plus d'options \$ Participer maintenant                                              | Afficher les cookies et les données de site                    |
| 2avaScript : Autonisão par défaut ▼ Se Plug-ins : Blequée par vous-mérico                                                                                           | APPUYEZ ICI                                                                          | Autorisations                                                  |
| Fenetres     Uniser le perimetre grobei par defaut ( Autons     Localisat     Toujours eutoriserer ce site     Montenut     Viologia V Toujours bloquer sur ce site |                                                                                      | 📓 Images : Autorisée par défaut ▼                              |
| Netritizat                                                                                                    | ~                                                                                    | JavaScript : Autorisée par défaut •                            |
| 🍃 Verrouillage de la souris : Demander par défaut 😁                                                                                                    |                                                                                      | Regulation Plug-ins : Bloquée par vous-reference               |
| ☐ Médias : Demander par défaut ▼<br>4 <sup>1</sup> Tulichemente entrentieure : Demander en défaut ▼                                                                 | APPUYEZ ICI                                                                          | Fenêtres Utiliser le paramètre global par défaut ("Autoriser") |
| Telechargements automatiques : Demanoer par detaut *                                                                                                    |                                                                                      | Localisati     Toujours autoriser sur ce site                  |
|                                                                                                    |                                                                                      | ✓ Toujours bloquer sur ce site                                 |
|                                                                                                    |                                                                                      |                                                                |
|                                                                                                    |                                                                                      | ▶ Plein écran : Demander par défaut ▼                          |
|                                                                                                    | I INE EAIS TERMINE                                                                   | ▷ Verrouillage de la souris : Demander par défaut              |
|                                                                                                    | ☐X Médias : Demander par défaut 🕶                                                    |                                                                |
|                                                                                                    | <b>RELANCEZ VOTRE NAVIGATEUR</b>                                                     | 4 Téléchargements automatiques : Demander par défaut           |
|                                                                                                    |                                                                                      | R-GOTTON -                                                     |

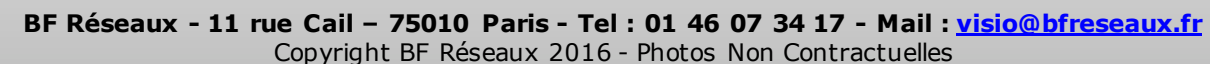

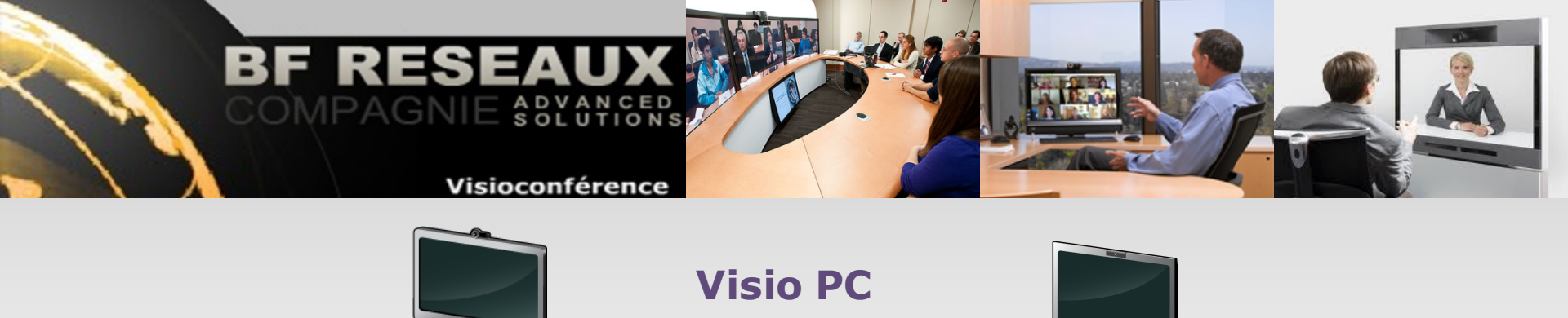

Depuis un PC équipé d'une webcam, les utilisateurs se connectent via le portail <u>http://hdvisio.bfreseaux.fr/</u>, installent le logiciel gratuit de visioconférence et se connectent à la réunion.

#### Vérifications préalables

- 1 Valider l'activation du site dans le navigateur (voir pages suivantes)
- 2 Vérifier si la fenêtre pop-up de blocage du téléchargement est activé. Dans ce cas cliquer dessus pour autoriser le chargement
- 3 Si la fenêtre du firewall apparaît, autoriser l'ouverture des ports
- 4 Vérifier la bonne configuration Webcam, microphone et HP

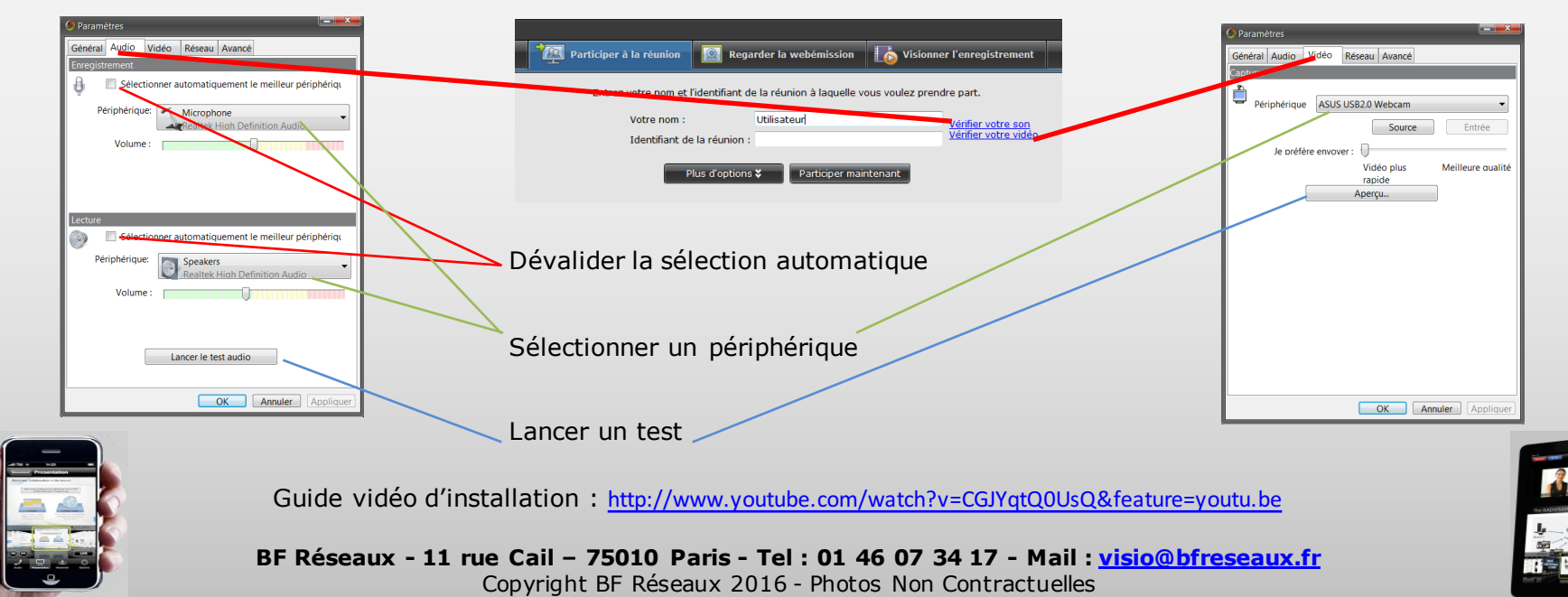

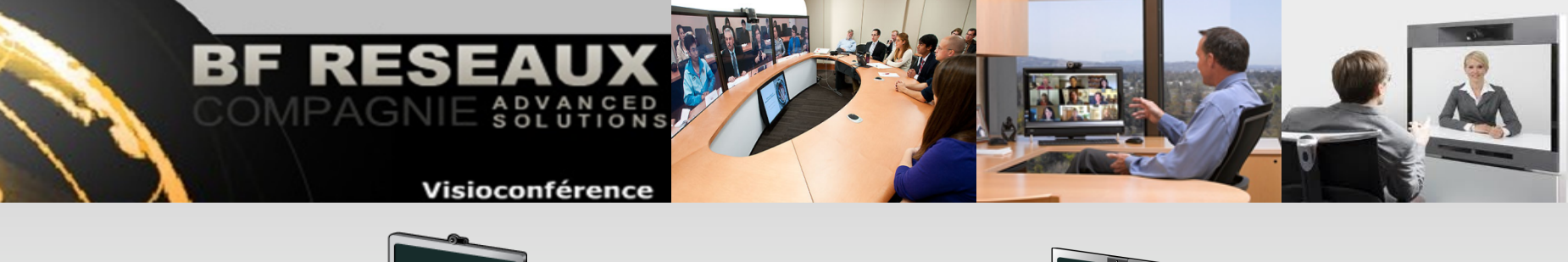

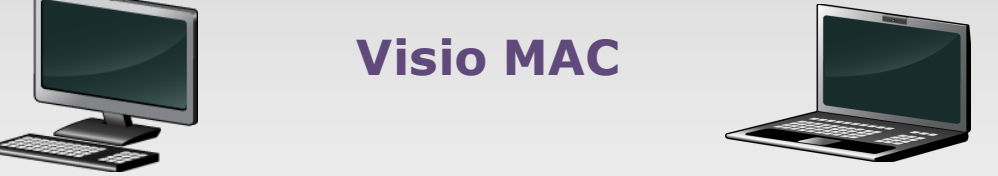

Depuis un MAC équipé d'une webcam, les utilisateurs se connectent via le portail <u>http://hdvisio.bfreseaux.fr/</u>, installent le logiciel gratuit de visioconférence et se connectent à la réunion.

#### Vérifications préalables

Vérifier la bonne configuration Webcam, microphone et HP

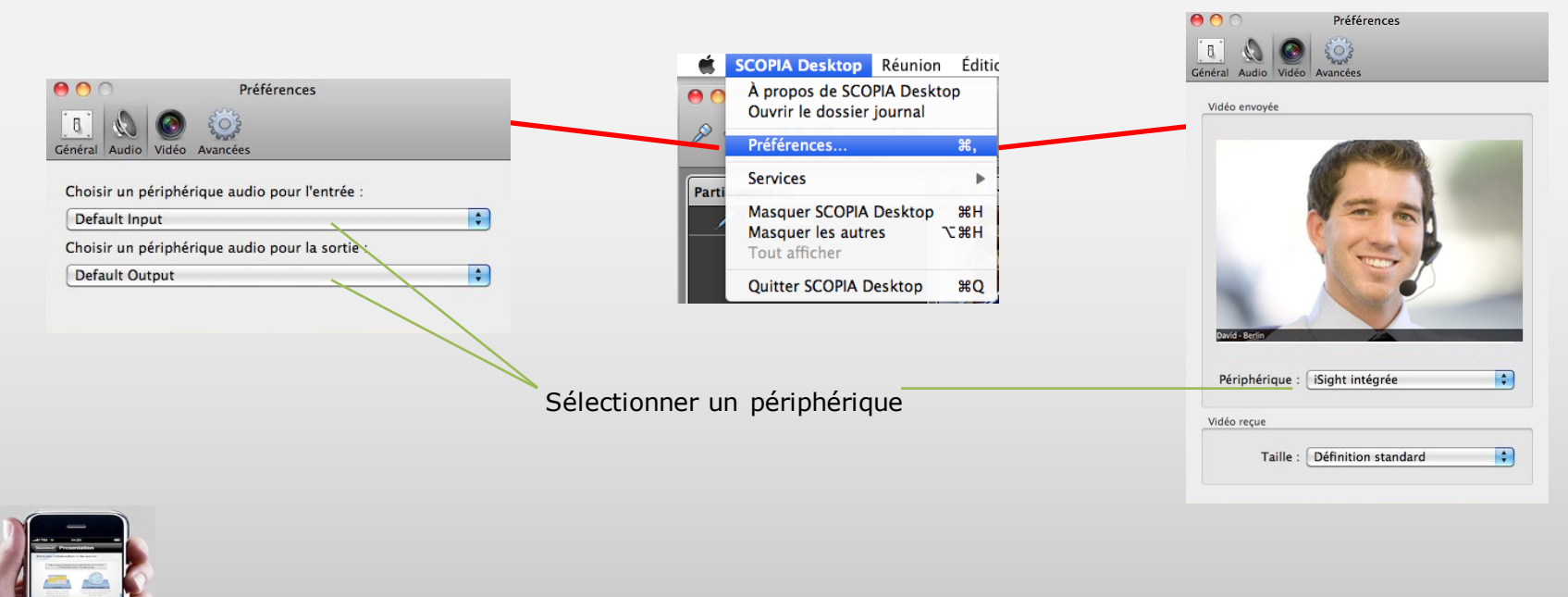

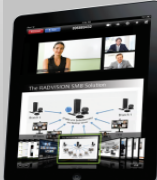

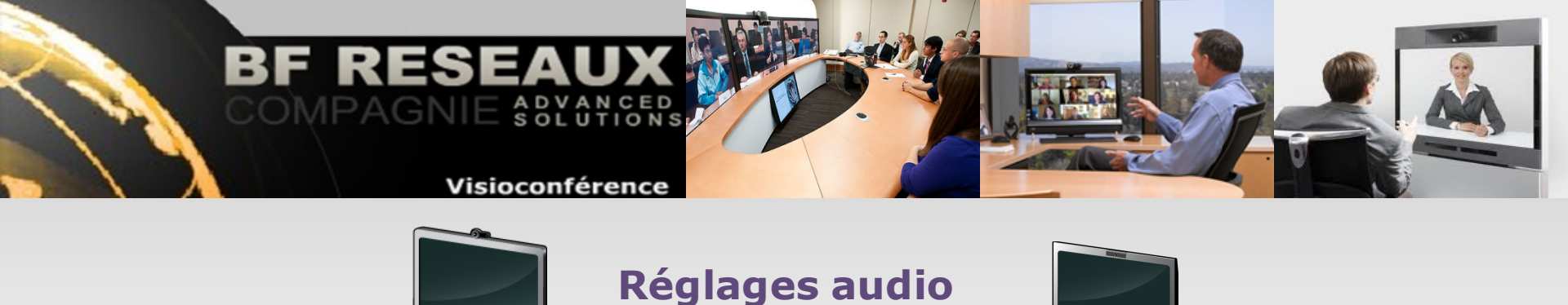

Il est important de contrôler l'ouverture/fermeture des micro et HP ainsi que leur volume. En règle générale, il est conseillé pendant une visioconférence de n'activer son microphone que lors de ses interventions afin de ne pas perturber la réunion par des bruits parasites (téléphone portable qui sonne, porte qui claque, ....).

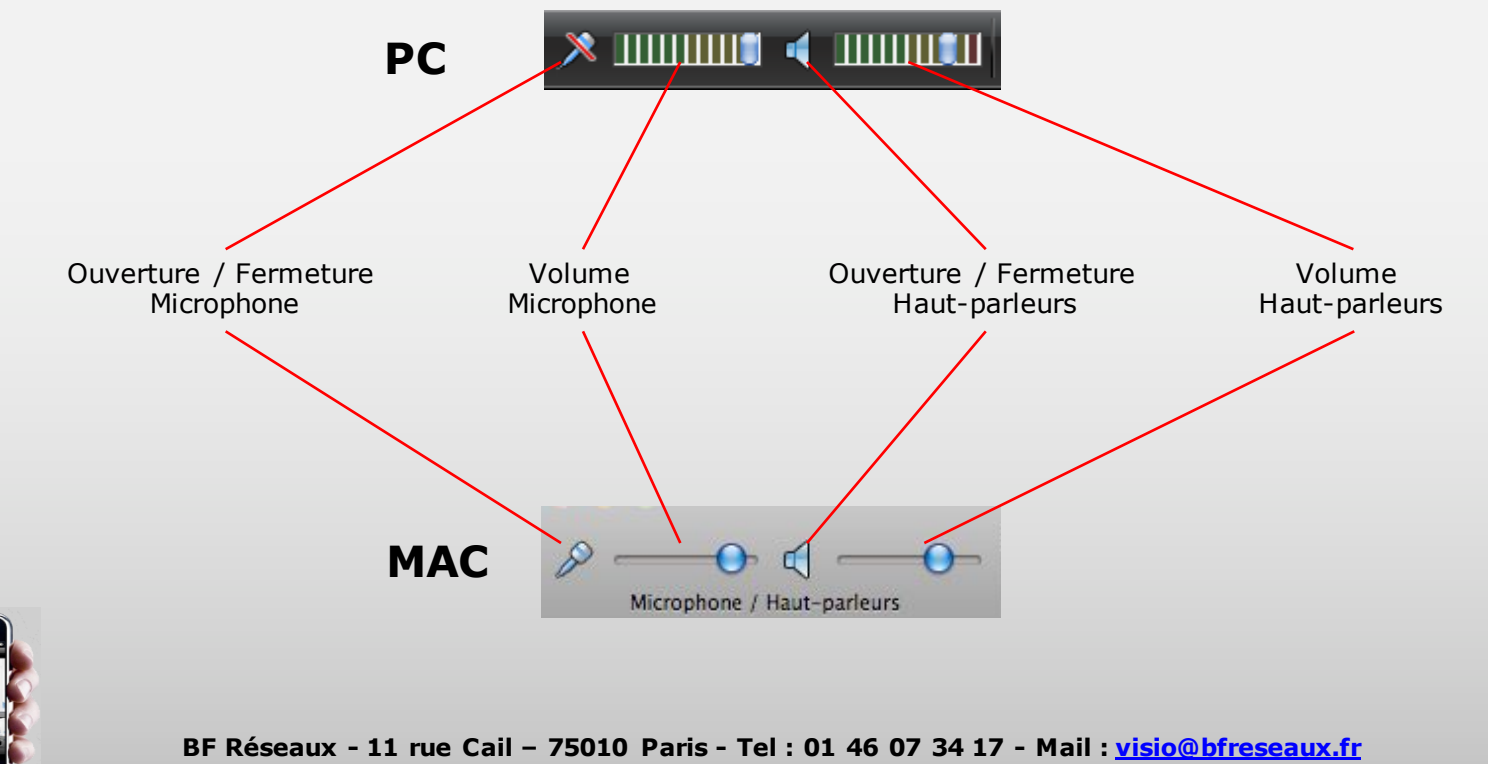

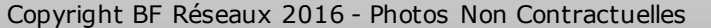

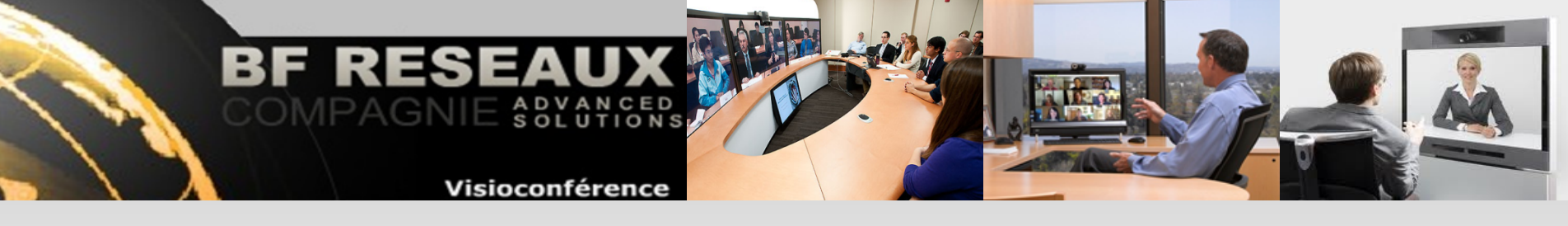

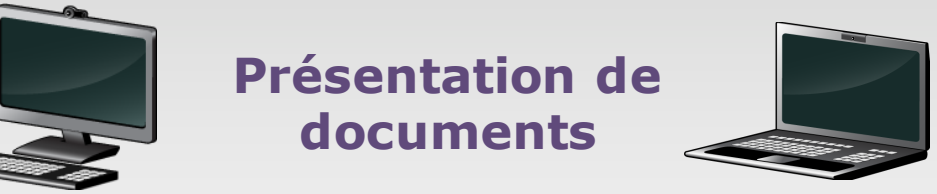

Le service BFR Visio permet d'émettre ou recevoir des documents informatiques à la norme H239 avec tous les participants y compris les systèmes IP H323 et RNIS H320.

| PC                                                                                                    | Microphone / Haut-parleurs Demander Présenter Modérer Modérer                                                                                                    |
|----------------------------------------------------------------------------------------------------|----------------------------------------------------------------------------------------------------|
| Partager des applications            • Partager le bureau entier             • Partager des applications spécifiques             • Qéféments envoyés - Microsoft Outlook             • Guide Utilisateur MADVISIO [Compatibility Mode]             • Jacques - Windows Mail             • MADVisio Desktop - Internet Explorer fourni par Dell             • Manuel utilisateur MADVisio - OpenOffice.org Impress             • Manuel utilisateur MADVisio - OpenOffice.org Impress             • Manuel utilisateur MADVISIO [Compatibility Mode]]             • Mass titre - Paint             • ScOPIA Desktop - Salle de Demonstration MADVisio - 6000 | Revenue ite get Tentes de la seux se la get Tentes de la seux se use de la seux se use de Manare Tentes de la seux se use de Manare Tentes de la seux se use de la seux se use de l |

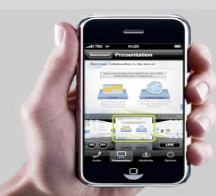

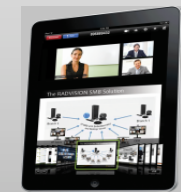

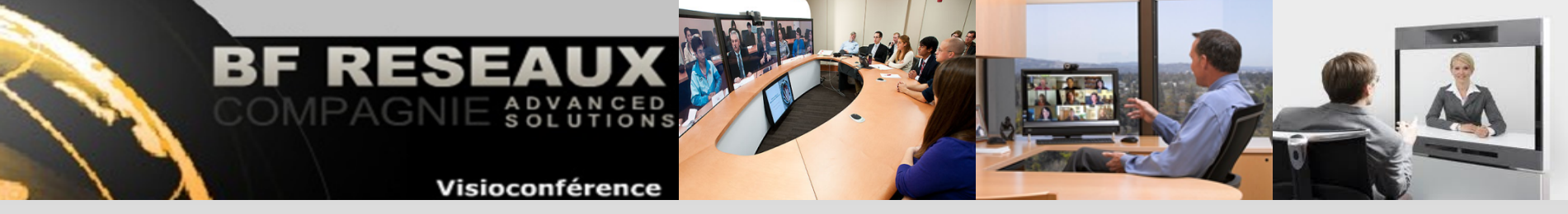

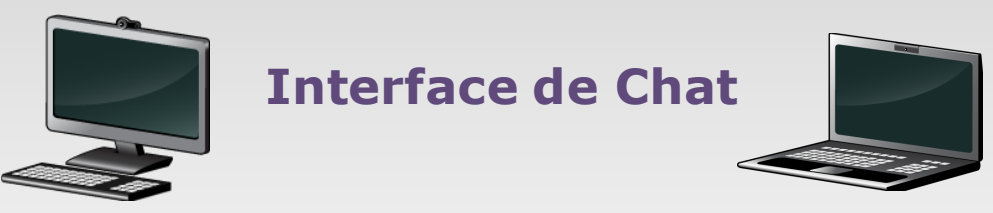

Le service BFR Visio permet aux participants PC et MAC de communiquer par chat public ou privé.

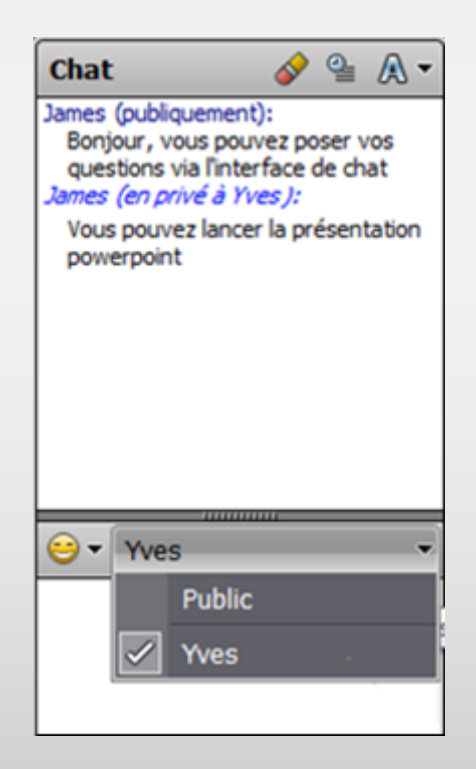

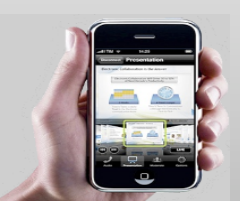

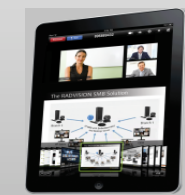

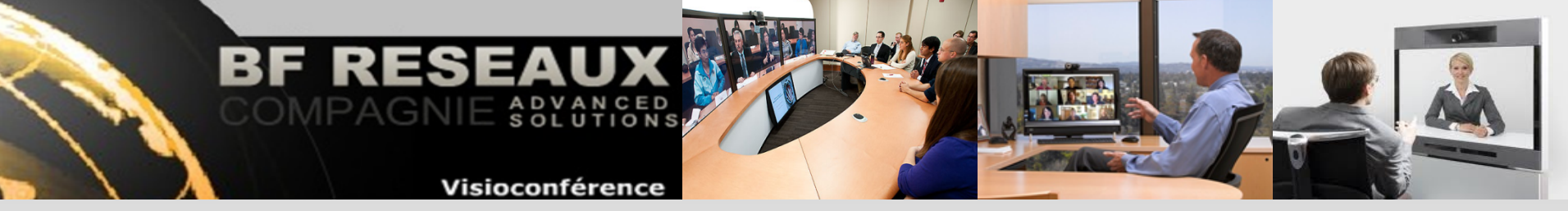

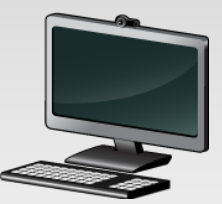

# Etat de la connexion

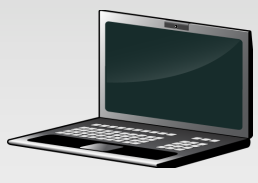

Le service BFR Visio permet de connaitre en temps réel l'état de la connexion, le débit et les algorithmes utilisés.

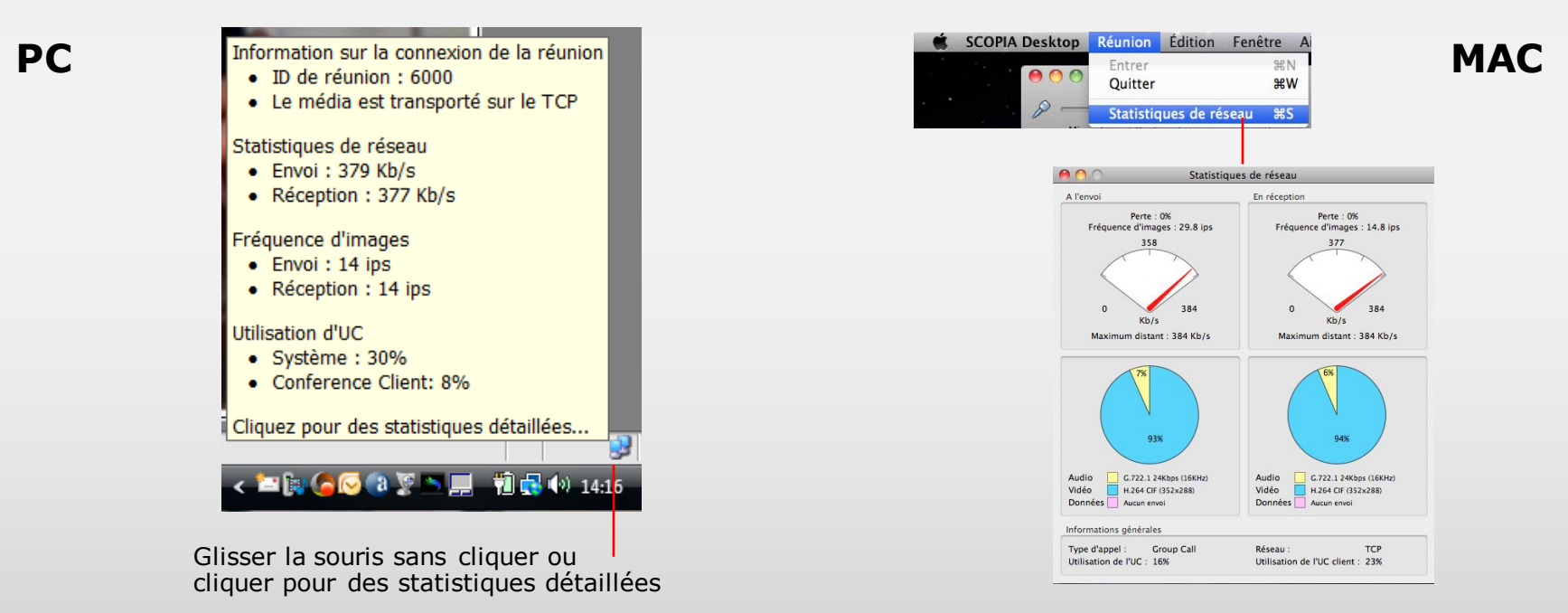

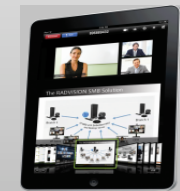

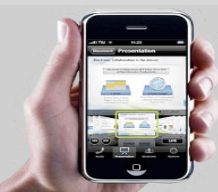

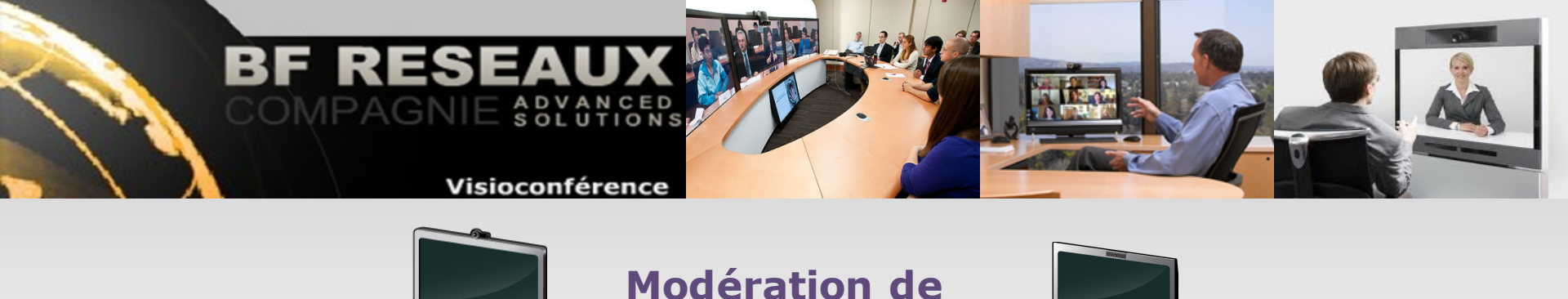

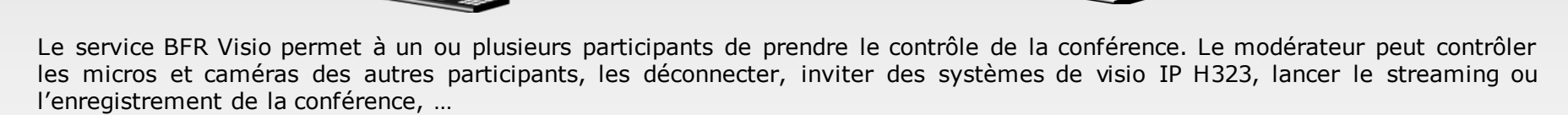

conférence

Pour accéder à la fonction « modérer » le participant doit disposer du mot de passe modérateur.

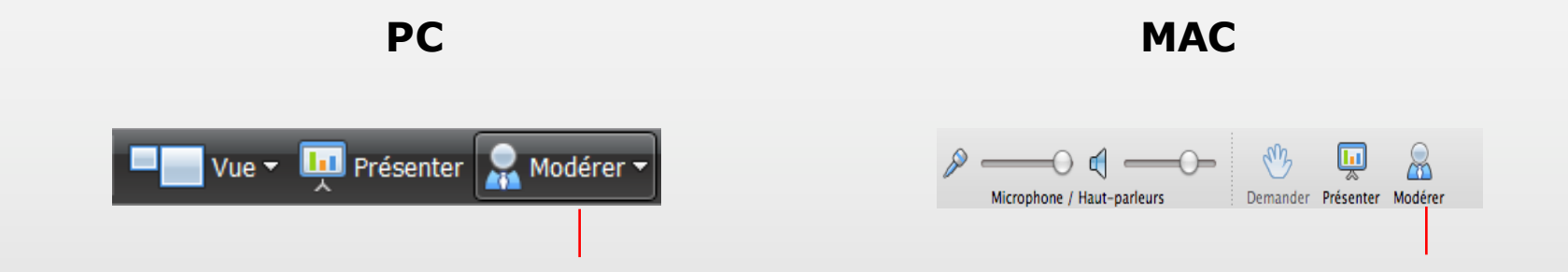

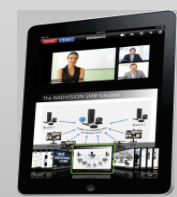

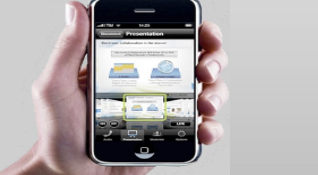

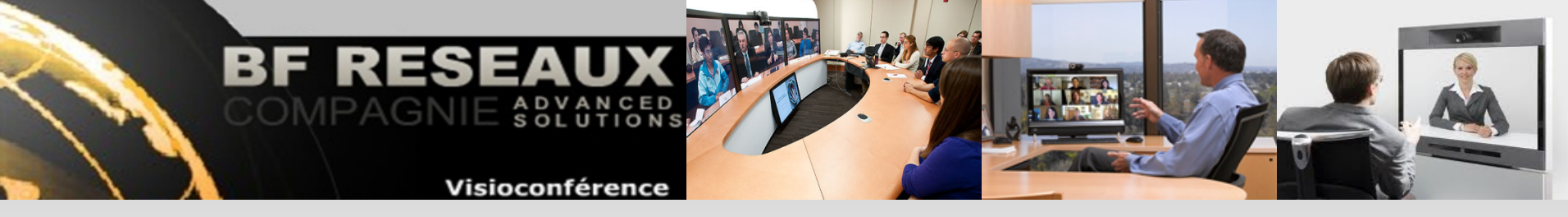

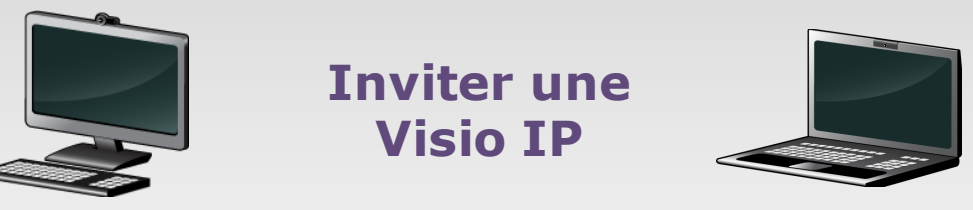

Le modérateur peut inviter un terminal de visioconférence IP H323 avec son adresse IP publique.

## PC

### MAC

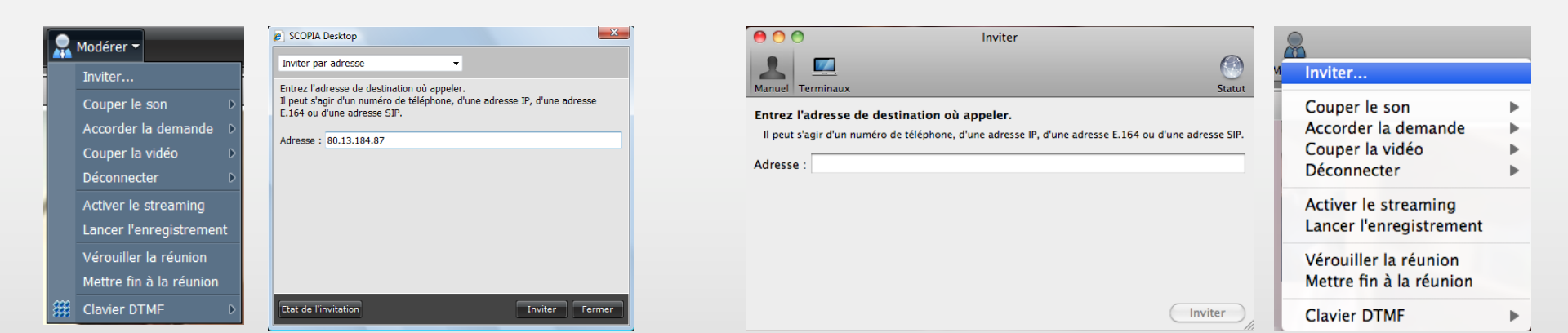

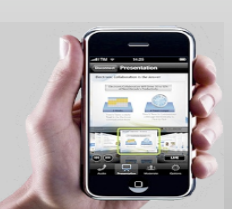

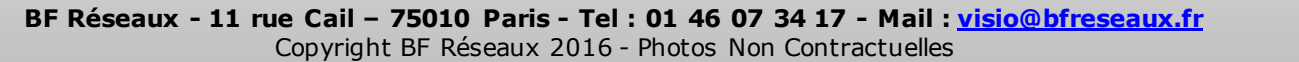

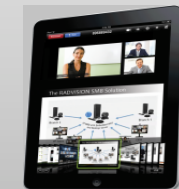

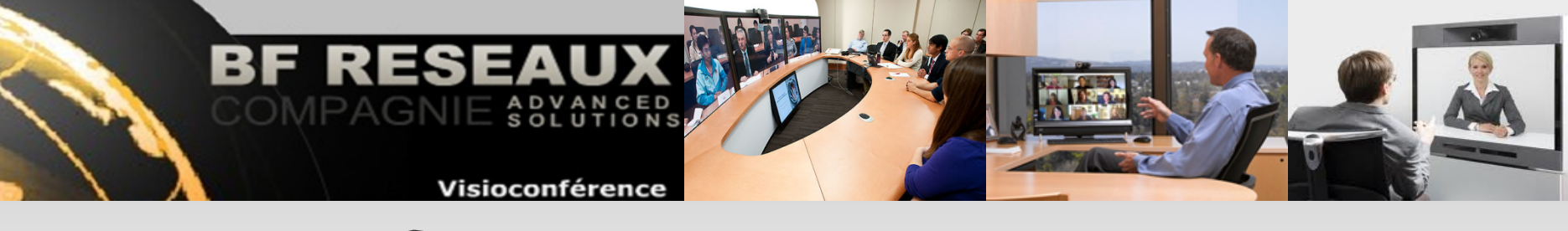

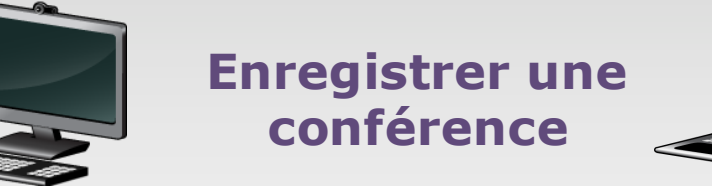

Le modérateur peut lancer l'enregistrement de la conférence. Tous les participants son informés de lancement et de la fin de l'enregistrement par des messages visuels et/ou vocaux.

## PC

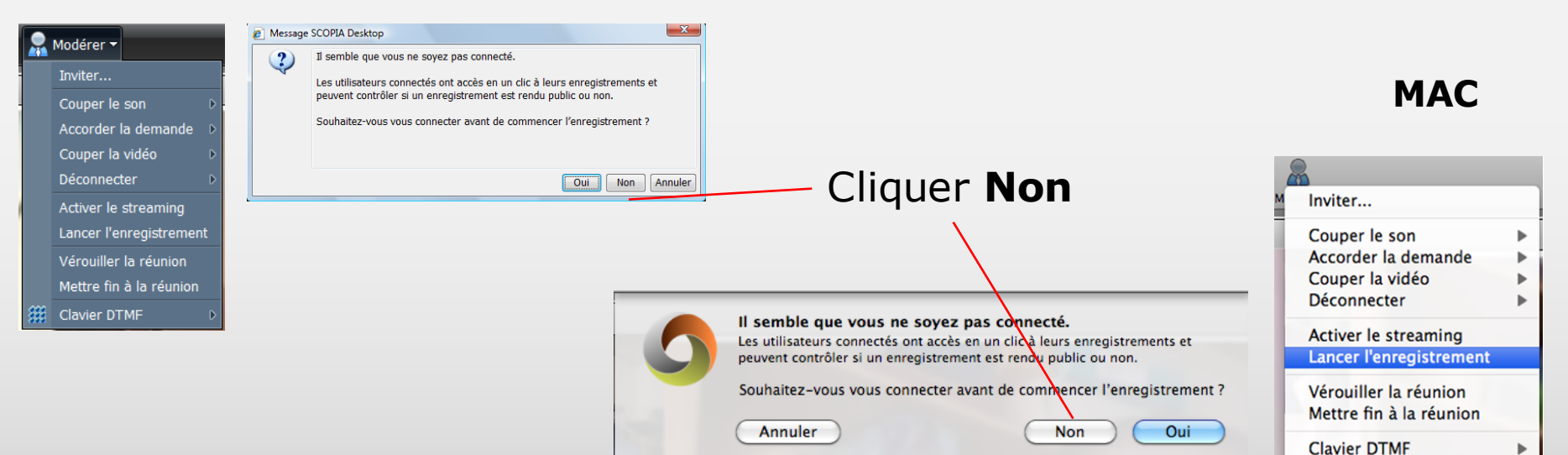

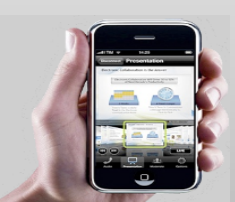

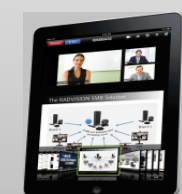

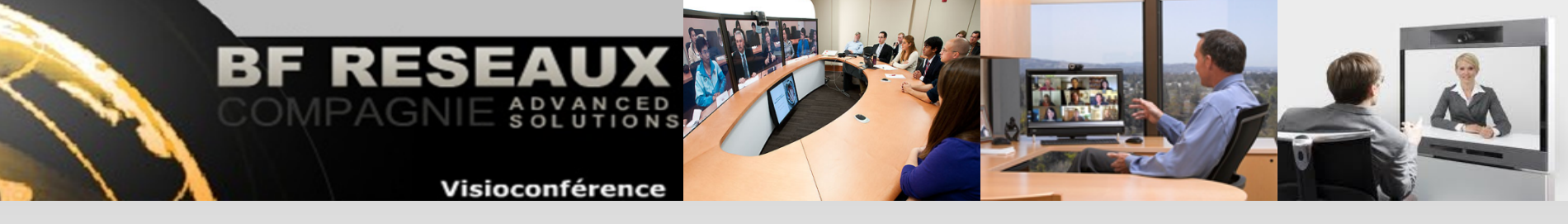

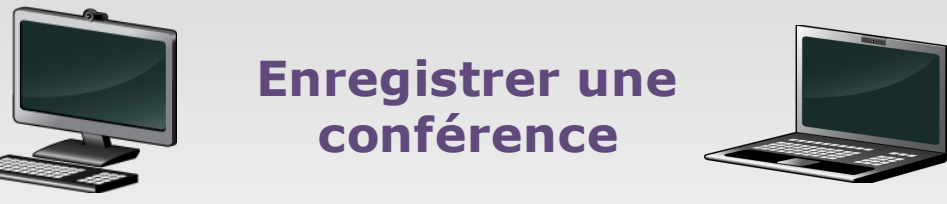

Le modérateur peut lancer l'enregistrement de la conférence. Tous les participants son informés de lancement et de la fin de l'enregistrement par des messages visuels et/ou vocaux. Il est obligatoire de mettre des mots de passe propriétaire et d'accès pour pouvoir lancer l'enregistrement.

|--|

| 🟉 SCOPIA Desktop                                                                |                                                  |                                         |  |  |  |
|---------------------------------------------------------------------------------|--------------------------------------------------|-----------------------------------------|--|--|--|
| Pour lancer l'enregistrement de la réunion, donnez les informations suivantes : |                                                  |                                         |  |  |  |
| Nom :                                                                           | Formation Microsoft Outlook                      |                                         |  |  |  |
| Description :                                                                   |                                                  |                                         |  |  |  |
|                                                                                 | Rendre cet enregistrement pu<br>enregistrements. | ıblic. Il s'affichera dans la liste des |  |  |  |
| Catégories :                                                                    | Non attribuées                                   | Attribuées                              |  |  |  |
|                                                                                 |                                                  | <b>«</b>                                |  |  |  |
| PIN de propriétaire :                                                           | ••••                                             | Confirmer :                             |  |  |  |
| PIN d'accès :                                                                   | ••••                                             | Confirmer : ••••                        |  |  |  |
|                                                                                 |                                                  |                                         |  |  |  |
|                                                                                 |                                                  | Lancer l'enregistrement Annuler         |  |  |  |

| Pour lancer l'enregist | rement de la réunion, c | lonnez les informatio | ons suivantes :         |
|------------------------|-------------------------|-----------------------|-------------------------|
| Nom :                  |                         |                       |                         |
| Description :          |                         |                       |                         |
|                        |                         |                       |                         |
|                        |                         |                       |                         |
|                        | Non attribuées          |                       | Attribuées              |
|                        |                         | >>)                   |                         |
| Catégories :           |                         | <<                    |                         |
|                        |                         |                       |                         |
| PIN de propriétaire :  | ••••                    | Confirmer :           | ••••                    |
| PIN d'accès :          | ••••                    | Confirmer :           |                         |
|                        |                         | Annuler               | Lancer l'enregistrement |

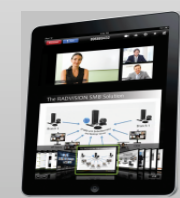

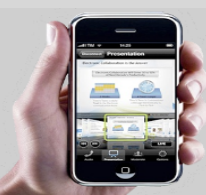

BF Réseaux - 11 rue Cail - 75010 Paris - Tel : 01 46 07 34 17 - Mail : visio@bfreseaux.fr Copyright BF Réseaux 2016 - Photos Non Contractuelles MAC

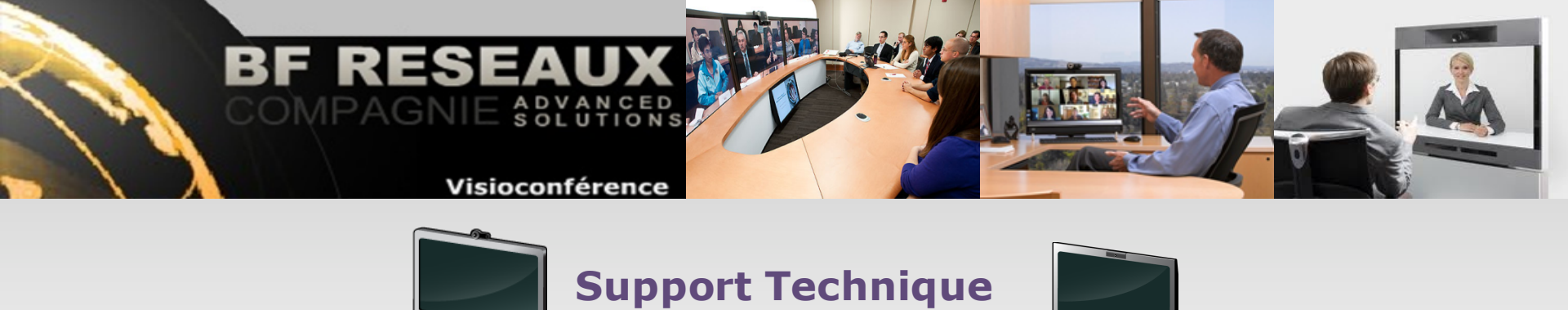

Pour tout support technique vous pouvez contacter par téléphone la hotline du lundi au vendredi de 8h à 18h ou par mail.

# **Patrice Liegois, Alexis Gonzalez**

support@bfreseaux.fr

# Tel: 01 46 07 01 20

# Fax: 09 58 56 05 99

Guide vidéo d'installation PC : <u>http://www.youtube.com/watch?v=CGJYqtQ0UsQ&feature=youtu.be</u> Guide vidéo d'installation IOS (iPhone, iPad) : <u>http://www.youtube.com/watch?v=YLDc-Q1nOTc&feature=youtu.be</u>

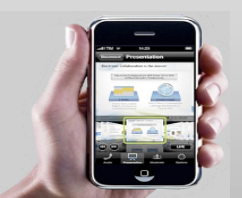

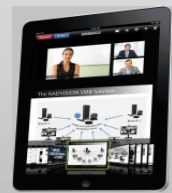